## 許可書の提示方法(スマートフォン)

本予約とお支払い手続き完了後は、オンライン上で施設使用のキャンセル・変 更および使用備品の変更はできません。かならず図書館までご連絡いただき、変 更・キャンセルの手続きにご来館ください。

≪窓口支払いの場合≫

本予約時にお渡しする<u>施設使用許可書兼領収書は、施設を使用する日にご提示い</u> ただきますので、当日まで大切にご保管ください。予約の変更・キャンセルをされる場 合も確認させていただきますので、その際はかならずご持参ください。

≪オンライン決済の場合≫

システムにログインした状態で、施設使用許可書兼領収書を利用時にご提示ください。図書館の貸館では、ダブルブッキング防止のため、(1)許可書画面のスクリーンショット、(2)許可書画面を保存したデータ(3)予約完了メール(4)印刷した許可書は不可とします。ご理解、ご協力をお願いいたします。

## ◎ログイン~許可書の提示方法(スマホ)

①⇒⑦の順番にクリックしてください。

| www.moriyama-sisetsuyoyaku.jp C   | www.moriyama-sisetsuyoyaku.jp C                                                        |
|-----------------------------------|----------------------------------------------------------------------------------------|
| 守山市公共施設                           | 守山市公共施設                                                                                |
| ゲスト様ご利用ありがとうございます                 | お知らせ                                                                                   |
| 利用する施設を検索します。<br>下のメニューを選択してください。 | 空き照会・予約                                                                                |
|                                   | 抽選情報                                                                                   |
| 空き状況からみる 施設名称でさがす 利用目的でさがす        | 施設ご案内                                                                                  |
| #≭意思形は 「■ パソコン 💭 印刷する 帚 上に戻る 🌣    | パスワード忘れ                                                                                |
|                                   | 利用者登録                                                                                  |
|                                   | ブックマーク登録                                                                               |
|                                   | ログイン                                                                                   |
| ※ログイン前は「ゲスト様」と                    |                                                                                        |
| 表示されます。                           | <ul> <li>(2)</li> <li>ログイン画面から</li> <li>登録番号、パスワードを入力し</li> <li>ログインしてください。</li> </ul> |

|                                                                                                    |   | 表示さ           | れます。                                                                                                    |                                                                                                    |            |
|----------------------------------------------------------------------------------------------------|---|---------------|----------------------------------------------------------------------------------------------------|----------------------------------------------------------------------------------------------------|------------|
| Q www.moriyama-sisetsuyoyaku.jp C                                                                                                    |   | Q www.mc      | oriyama-sisetsuyoyaku.jp                                                                                                    | C                                                                                                    |            |
| 守山市公共施設                                                                                                    | 3 | 守山市公共施設       |                                                                                                    |                                                                                                    |            |
| お知らせ                                                                                                    |   | 登録情           | 様ご利用ありがとうございます<br>減<br>パスワード<br>変更<br>ご予約状況                                                                                                    | 5                                                                                                    |            |
| 空き状況                                                                                                    |   | ご予約分          | キャンセル分                                                                                                    |                                                                                                    |            |
| 抽選情報                                                                                                    |   | 予約番号          | 100189273                                                                                                    |                                                                                                    |            |
|                                                                                                    |   | 利用日<br>施設名    | 2024年12月20日(金)<br>図書館 つながる森                                                                                                    |                                                                                                    |            |
| お客様情報 ブックマーク登録                                                                                                    |   | 部屋名           | 活動室<br>17:00~19:00                                                                                                    |                                                                                                    |            |
| ログアウト                                                                                                    | , | 料金合計          | 500円                                                                                                    |                                                                                                    |            |
|                                                                                                    |   | お支払方法         | オンライン決済                                                                                                    |                                                                                                    |            |
|                                                                                                    |   | iii細          | ڰ (6)                                                                                                    |                                                                                                    |            |
| ※ログイン後は「ログアウト」と                                                                                                    |   | 特定商取引法「       | 割 パソコン 🗔 印刷する 昌                                                                                                    |                                                                                                    |            |
| 表示されるようになります 。                                                                                                    |   | 表示            |                                                                                                    |                                                                                                    |            |
|                                                                                                    |   | 許             | 可書画面です。                                                                                                    |                                                                                                    |            |
| Q www.moriyama-sisetsuyoyaku.jp C                                                                                                    |   | 許<br>この<br>Q  | 可書画面です。<br>の画面を窓口でご<br>www.moriyama-sise                                                                                                    | 提示ください<br>etsuyoyaku.jp                                                                                                    | ,°<br>C    |
| Q www.moriyama-sisetsuyoyaku.jp C                                                                                                    |   |               | 可書画面です。<br>の画面を窓口でご<br>www.moriyama-sise                                                                                                    | その<br>その<br>その<br>では<br>の<br>で<br>の<br>で<br>、<br>、<br>、<br>、<br>、<br>、<br>、<br>、<br>、<br>、<br>、<br>、<br>、                                                                                                    | ,°         |
| Q www.moriyama-sisetsuyoyaku.jp C<br>守山市公共施設                                                                                                    |   |               | 可書画面です。<br>の画面を窓口でご<br>www.moriyama-sise                                                                                                    | <sup>*</sup> 提示ください<br>etsuyoyaku.jp<br><sup>(田田RODEKA)</sup><br>RRMM時可需要解版3年<br>RREI 2024(511月04E)08842295999                                                                                                    | °,         |
| Q www.moriyama-sisetsuyoyaku.jp    C      守山市公共施設    三      様ご利用ありがとうございます      ご予約内容                                                                                                    |   |               | 可書画面です。<br>の画面を窓口でご<br>www.moriyama-sise<br><sup>2006年</sup> CTUREOBEF (22<br>940002月前日2月5日 第                                                                                                    | *提示ください<br>etsuyoyaku.jp<br>(1)(184/124)<br>(2)(184/124)<br>(2)(184 | °,         |
| Q www.moriyama-sisetsuyoyaku.jp       C         守山市公共施設       三         様ご利用ありがとうございます       こ予約内容         予約番号       100189273                                                                                                    |   |               | 可書画面です。<br>の画面を窓口でご<br>www.moriyama-sise<br>225%してINNEGATY (22<br>うせいからのの使用をすでした)<br>なりとかり 医用紙 24からみ の使用を中でした<br>なりとかり 医用紙 24からみ の使用を中でした                                                                                                    | * 提示ください  * は suyoyaku.jp  (()) (()) (()) (()) (()) (()) (()) (                                                                                                    | C.         |
| Q www.moriyama-sisetsuyoyaku.jp       C         守山市公共施設       三         様ご利用ありがとうございます       ご予約内容         予約番号       100189273         施設       図書館 つながる森                                                                                                    |   |               | 可書画面です。<br>の画面を窓口でご<br>www.moriyama-sise<br>225年して19803までで2<br>マロホ公共開催予約システム 編<br>な<br>なのとたり 図画解 24からき の使用を中可した<br>利用目的 アスト★                                                                                                    | *提示ください<br>etsuyoyaku.jp<br>(回はそのません)<br>(回はそのません)<br>(回はそのません)<br>(回した何言を明白<br>(2014年1月の日回6時223559年)<br>(2014年1月の日回6時223559年)<br>(2014年日日の日の6時223559年)<br>(2014年日日の日の日の日の日の日の日の日の日の日の日の日の日の日の日の日の日の日の日                                                                                                    | C.         |
| Q www.moriyama-sisetsuyoyaku.jp       C         守山市公共施設       三         様ご利用ありがとうございます       ころ約内容         予約番号       100189273         施設       図書館 つながる森         2024年12月20日(金)                                                                                                    |   |               | 可書画面です。<br>の画面を窓口でご<br>WWW.moriyama-sise<br>ここともしていまでです。                                                                                                    | * まましたのでは、 またのでは、 はまたのでは、 はまたのでは、 は、 はまたのでは、 は、 は、 は、 は、 は、 は、 は、 は、 は、 は、 は、 は、 は                                                                                                    | °.<br>℃    |
| Q www.moriyama-sisetsuyoyaku.jp       C         守山市公共施設          様ご利用ありがとうございます          修ご利用ありがとうございます          予約番号       100189273         施設       図書館 つながる森         2024年12月20日(金)          利用日       キャンセル期限: 2024年12月19日(木)                                                                                                    |   |               | 可書画面です。<br>の画面を窓口でご<br>www.moriyama-sise<br>2006年20日でので<br>2006年20日でので<br>2006年20日でので<br>2006年20日でので<br>2006年20日でので<br>2006年20日でので<br>2006年20日でので<br>2006年20日のです。<br>2006年20日のです。<br>2007年20日のです。<br>2007年20日のです。<br>2007年20日のです                                               | * また、 * は に は に は に は に な の に な の に な の に な の に な の に な の に な の に な の の の の                                                                                                    | ,°         |
| Q www.moriyama-sisetsuyoyaku.jp       C         守山市公共施設       三         様ご利用ありがとうございます       こ予約内容         予約番号       100189273         施設       図書館 つながる森         2024年12月20日(金)         利用日       キャンセル期限: 2024年12月19日(木)         利用人数       1名                                                                                                    |   |               | 可書画面です。<br>の画面を窓口でご<br>WWW.moriyama-sise<br>2224年に19月10日までの2<br>2224年に19月10日までの2<br>2224年に19月10日までの2<br>2224年に19月10日までの2<br>2224年に19月10日までの2<br>2224年に19月10日までの2<br>2224年に19月10日までの2<br>2224年に19月10日までの2<br>2224年に19月10日までの2<br>2224年に19月10日までの2<br>2224年に19月10日までの2<br>2224年に19月10日までの2<br>2224年に19月11日までの2<br>2224年に19月111日までの2<br>2224年に19月11日までの2<br>2224年に19月111日までの2<br>2224年に19月11日までの2<br>2244年に19月11日までの2<br>2244年に19月11日までの2<br>2244年に                                                                                                    | * 提示ください<br>etsuyoyaku.jp<br>(9)(#40.#22/)<br>#2000年11月90日(068/22/)59%<br>予約番号 100189273<br>年日 2024年11月90日(068/22)59%<br>予約番号 100189273<br>(第四世教育委員会<br>ます。<br>(2)(表明中国主主法会任任)<br>(第四世教育委員会<br>(第四世教育委員会)<br>(第四世教育委員会)<br>(第四世教育委員会)<br>(第四世教育委員会)<br>(第四世教育委員会)<br>(第四世教育委員会)<br>(第四世教育委員会)<br>(第四世教育委員会)<br>(第四世教育委員会)<br>(第四世教育委員会)<br>(第四世教育委員会)<br>(第四世教育委員会)                                                                                                    | N°<br>C    |
| Q www.moriyama-sisetsuyoyaku.jp       C         守山市公共施設       三         様ご利用ありがとうございます       ごろ約内容         予約番号       100189273         施設       図書館 つながる森         2024年12月20日(金)         利用日       キャンセル期限: 2024年12月19日(木)         利用日約       テスト★                                                                                                    |   |               | 可書画面です。<br>の画面を窓口でご<br>www.moriyama-sise<br>2006年20日でので<br>2006年20日でので<br>2006年20日でので<br>2006年20日でので<br>2006年20日のでので<br>2006年20日のでのので<br>2006年20日のでので<br>2006年20日のでので<br>2006年20日のでので<br>2006年20日のでので<br>2006年20日のでので<br>2006年20日のでので<br>2006年20日のでので<br>2006年20日のでので<br>2006年20日のでので<br>2006年20日のでので<br>2006年20日のでので<br>2006年20日のでので<br>2007年20日のでので<br>2007年20日のでので<br>2007年20日のでので<br>2007年20日のでので<br>2007年20日のでので<br>2007年20日のでので<br>2007年20日のでので<br>2007年20日のでので<br>2007年20日のでので<br>2007年20日のでので<br>2007年20日のでので<br>2007年20日のでので<br>2007年20日のでので<br>2007年20日のでので<br>2007年20日のでので<br>2007年20日のでので<br>2007年20日ので<br>2007年20日ので<br>2007年20日の<br>20                   | * 提示ください<br>etsuyoyaku.jp<br>(回線40124)<br>(回線40124)<br>(回線40124)<br>(回線401273<br>(回線401273)<br>(回線401273)<br>(回線401273)<br>(回線401273)<br>(回線401273)<br>(回線401273)<br>(回線401273)<br>(回線401273)<br>(回線401273)<br>(回線401273)<br>(回線401273)<br>(回線401273)<br>(回線401273)                                                                                                    | ,°         |
| Q www.moriyama-sisetsuyoyaku.jp       C         守山市公共施設       三         様ご利用ありがとうございます       こ予約内容         予約番号       100189273         施設       図書館 つながる森         利用日       キャンセル期限: 2024年12月19日(本)         利用人数       1名         利用目的       テスト★         利用種別       一般料金                                                                                                    |   | 許<br>この       | 可書画面です。<br>の画面を窓口でご<br>WWW.moriyama-sise<br>222年のに回知できます (22<br>9山市公共物語予約システム 第<br>222年のに回知できます (22<br>9山市公共物語予約システム 第<br>第<br>8<br>8<br>8<br>8<br>8<br>8<br>8<br>8<br>8<br>8<br>8<br>8<br>8                                                                                                    | * またいののないには、                                                                                                    | N.<br>C    |
| Q       www.moriyama-sisetsuyoyaku.jp       C         守山市公共施設       三         様ご利用ありがとうございます       三         上       ご予約内容         予約番号       100189273         施設       図書館 つながる森         利用日       キャンセル期限: 2024年12月19日 (本)         利用日約       テスト★       ()         利用種別       一般料金       ()         利用許可書兼<       利用許可書兼領収書印刷                                                                                                    |   |               | 可書画面です。<br>の画面を窓口でご<br>WWW.moriyama-sise<br>2000/01/01/01/01/01/01/01/01/01/01/01/01/                                                                                                    | * またいののない。 またいののない。 またいののない。 またいののない。 またいののない。 またいののない。 またいののない。 またいので、 またいので、 またいので                                                                                                    | <b>у</b> ° |
| Q www.moriyama-sisetsuyoyaku.jp       C         守山市公共施設       三         修ご利用ありがとうございます          修ご利用ありがとうございます          2034年12月20日(金)          利用日       キャンセル期限: 2024年12月19日(木)         利用目的       テスト★         利用種別       一般料金         利用許可書兼領収書印刷          予約1       名         名       称                                                                                                    |   |               | 可書画面です。<br>の画面を窓口でご<br>の画面を窓口でご<br>www.moriyama-sise<br>222年にい町できます CZ<br>9山市公共施設予約2.75ム 第<br>8<br>次のとおり 医毒素 つながちみ の使用を中でし、<br>4<br>次のとおり 医毒素 つながちみ の使用を中でし、<br>4<br>第<br>2<br>1<br>1<br>1<br>1<br>1<br>1<br>1<br>1<br>1<br>1<br>1<br>1<br>1                                                                                                    | * またのでは、 またのでは、 またのでは                                                                                                    | N.<br>C    |
| Q www.moriyama-sisetsuyoyaku.jp       C         今山市公共施設          様ご利用ありがとうございます          上様ご利用ありがとうございます          ご予約内容          予約番号       100189273         施設       図書館 つながる森         2024年12月20日(金)          利用日       キャンセル期限: 2024年12月19日(木)         利用目的       テスト★         利用種別       一般料金         利用酢可書兼       利用許可書兼領収書印刷         予約1       名       称         名       称       活動室         利用時間       17:00~19:00                                                                                         |   | 許<br>この       | 可書画面です。<br>の画面を窓口でご<br>2000000000000000000000000000000000000                                                                                                    | 注目によってくださくし           注目によってしくろ           注目によってしくろ           注目によってしくろ           注目によってしくろ           注目によってしくろ           注目によってしくろ           注目によってしくろ           注目によってしくろ           注目によってしくろ           注目によってしくろ           2024年31月の4日(06%22)5599           376月番号 100189273           でいして教育委員会           ます。           (12数時日・第500日)           1001日           101日日巻           1029日日巻           10399日日巻           10399日日巻           10399日日巻           10399日日巻                                                                                                    | ,°         |
| Q www.moriyama-sisetsuyoyaku.jp       C         今山市公共施設          修ご利用ありがとうございます          修ご利用ありがとうございます          2034年12月20日(金)          利用日       キャンセル期限:2024年12月19日(木)         利用日約       テスト★         利用目約       テスト★         利用目約       テスト★         利用目約       テスト★         利用目       一般料金         利用目       一般料金         利用目       一般料金         利用時可書兼領収書印刷          予約1       名       称         名       称       活動室         利用時間       17:00~19:00          料金について                                         |   | 許<br>この       | 可書画面です。<br>の画面を窓口でご<br>WWW.MORIYAMA-SiSe<br>22240.00003357 (22<br>9005357 (22<br>9005357 (22<br>9005357 (22<br>9005357 (22<br>9005357 (22<br>9005357 (22<br>9005357 (22<br>100537 (22<br>100537 (22<br>10)<br>100537 (22<br>100537 (22<br>100537 | * またいまた。                                                                                                    |            |
| Q       www.moriyama-sisetsuyoyaku.jp       C         今山市公共施設          修ご利用ありがとうございます          広予約内容          予約番号       100189273         施設       図書館 つながる森         2024年12月20日(金)         利用日       キャンセル期限: 2024年12月19日(木)         利用日的       テスト★         利用目的       テスト★         利用種別       一般料金         利用酢可書兼領収書印刷         常約1       名         名       称         活動室       利用時間         利用時間       17:00~19:00         料金について                                                                              |   | 許<br>この       | 可書画面です。<br>の画面を窓口でご<br>WWW.moriyama-sise<br>225年にに回てきます(22<br>マロボ会共開展予約システム 編<br>2<br>マロボ会共開展予約システム 編<br>2<br>マロボ会共開展予約システム 編<br>8<br>2<br>マロボ会共開展予約システム 編<br>8<br>2<br>マロボ会共開展予約システム 編<br>8<br>2<br>マロボ会共開展予約システム 編<br>8<br>2<br>マロボ会共開展予約システム 編<br>8<br>2<br>マロボ会共開展予約システム 編<br>8<br>2<br>2<br>2<br>2<br>2<br>2<br>2<br>2<br>2<br>2<br>2<br>2<br>2                                                                                                    |                                                                                                    | <b>°</b>   |
| Q       www.moriyama-sisetsuyoyaku.jp       C         今山市公共施設          様ご利用ありがとうございます          修ご利用ありがとうございます          ご予約内容          予約番号       100189273         施設       図書館       つながる森         2024年12月20日(金)          利用日       キャンセル期限:2024年12月19日(木)         利用目的       テスト★       (?)         利用目的       テスト★       (?)         利用目的       テスト★       (?)         利用種別       一般料金          利用許可書兼       利用許可書兼領収書印刷          予約1       名       称       活動室         利用時間       17:00~19:00          料金について |   | iff<br>כ<br>۵ | 可書画面です。<br>の画面を窓口でご<br>WWW.MORIYAMA-SiSe<br>222年の、CIMICOLUTION<br>222年の、CIMICOLUTION<br>2225年の、CIMICOLUTION<br>2225年の、CIMICOLUTION<br>2225年の<br>2225年の、CIMICOLU                                                                                                    |                                                                                                    |            |

※ログイン後はお名前が

施設料金額整

0円